# The PayPal Official Insider Guide to GROWING YOUR BUSINESS

Make money the easy way

**Michael Miller** 

# The PayPal Official Insider Guide to GROWING YOUR BUSINESS

Make money the easy way

**Michael Miller** 

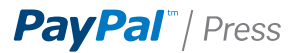

#### The PayPal Official Insider Guide to Growing Your Business Michael Miller

This PayPal Press book is published by Peachpit. For information on PayPal Press books, contact:

Peachpit 1249 Eighth Street Berkeley, CA 94710 510/524-2178 510/524-2221 (fax)

Find us on the Web at: www.peachpit.com To report errors, please send a note to errata@peachpit.com

Copyright © 2012 The Molehill Group

Project Editor: Michael J. Nolan Development Editor: Margaret Anderson/Stellarvisions PayPal Press Editor: Matt Jones Production Editor: David Van Ness Copyeditor: Gretchen Dykstra Proofreader: Jan Seymour Indexer: Joy Dean Lee Cover Design: Aren Howell, Charlene Charles-Will Interior Design: Charlene Charles-Will Compositor: David Van Ness

#### Notice of Rights

All rights reserved. No part of this book may be reproduced or transmitted in any form by any means, electronic, mechanical, photocopying, recording, or otherwise, without the prior written permission of the publisher. For information on getting permission for reprints and excerpts, contact permissions@peachpit.com.

#### Notice of Liability

The information in this book is distributed on an "As Is" basis without warranty. While every precaution has been taken in the preparation of the book, neither the author nor Peachpit shall have any liability to any person or entity with respect to any loss or damage caused or alleged to be caused directly or indirectly by the instructions contained in this book or by the computer software and hardware products described in it.

While every effort has been made to ensure accuracy at the time of writing, the products and offerings by PayPal, including pricing and the manner in which they are accessed or controlled through www.paypal.com, are subject to change without notice. Subjective statements about the quality of products described in this book are not claims by PayPal but represent the sole opinion of the author.

#### Trademarks

Many of the designations used by manufacturers and sellers to distinguish their products are claimed as trademarks. Where those designations appear in this book, and Peachpit was aware of a trademark claim, the designations appear as requested by the owner of the trademark. All other product names and services identified throughout this book are used in editorial fashion only and for the benefit of such companies with no intention of infringement of the trademark. No such use, or the use of any trade name, is intended to convey endorsement or other affiliation with this book.

ISBN 13: 978-0-321-76852-0 ISBN 10: 0-321-76852-3

987654321

Printed and bound in the United States of America

To Sherry, as always.

# Acknowledgments

#### AUTHOR'S ACKNOWLEDGMENTS

Thanks to my old friend Michael Nolan for thinking of me for this project, and to Margaret Anderson for shepherding it through the process. Thanks also to Matt Jones and all the folks at PayPal for providing the opportunity and helping to make this book a reality.

#### PAYPAL PRESS ACKNOWLEDGMENTS

PayPal Press would like to thank David Hershfield, Sarah Brody, Janet Isadore, Cynthia Robinson, Cynthia Maller, Anjali Desai, Jacqueline Cisneros, Angelo Vergara, Sumin Eng, and Sophia Cheng, among many other talented PayPal contributors, for their outstanding creative and constructive reviews. Most especially, we'd like to applaud Michael Budwig, our product manager, whose great subject-matter expertise was only matched by his superb dedication to this book's success. And for his singular focus on bringing the first PayPal Press book to print, a very special thanks to Matt Jones.

# Foreword

Whether you're shopping for clothes from your computer or mobile phone, or selling artworks around the globe, you face a dizzying array of choices and decisions. How do I pay? How do I get paid? What if something goes wrong?

The answer? PayPal.

We are—and will continue to be—the leader in helping you send or receive payments, anytime and anywhere.

PayPal was founded in 1998 as the first web-native payment system. Innovation drives our business. Our Internet roots position us to expand PayPal as technology continues to change the way business gets done.

In the end, merchants and their customers want simple, safe, time-saving ways of doing business. They don't want to be bogged down with confusing choices. Whatever your idea, business, or payment need, PayPal can bring it to life, and you'll enjoy a competitive advantage that comes with ease of use.

Once you've become the expert you didn't expect to be, you'll be prepared for the next wave of innovation and change in commerce. Best of all, those changes will seem familiar because they'll be built on what you already know. After you get the basics, the rest is easy.

> —Sam Shrauger Vice President, PayPal Global Product & Experience

## Contents at a Glance

#### Part 1 GETTING STARTED

| 1 | Why PayPal?                       | 2  |
|---|-----------------------------------|----|
| 2 | Choosing the Product that Fits    | 18 |
| 3 | Integrating PayPal with Your Site | 40 |

#### Part 2 MANAGING YOUR MONEY AND YOUR BUSINESS

| 4  | Getting Paid                          | 62  |
|----|---------------------------------------|-----|
| 5  | Pricing                               | 88  |
| 6  | Processing Purchases                  | 98  |
| 7  | Shipping Orders                       | 114 |
| 8  | Managing Inventory                    | 134 |
| 9  | Making Payments                       | 148 |
| 10 | Avoiding Fraudulent Transactions      | 162 |
| 11 | Dealing with Disputes and Chargebacks | 178 |

#### Part 3 MANAGING AND GROWING YOUR BUSINESS

| 12 | Managing Business Info and Data | 188 |
|----|---------------------------------|-----|
| 13 | Reporting Tools                 | 204 |
| 14 | Interacting with Your Customers | 220 |
| 15 | Mobile and PayPal               | 230 |

# Contents

| Foreword | <br> | <br>v |
|----------|------|-------|
|          |      |       |

#### Part 1 GETTING STARTED

| 1    | Why PayPal? 2                                       |
|------|-----------------------------------------------------|
| How  | PayPal Works                                        |
|      | A Typical Transaction                               |
|      | Who Pays the Fees?                                  |
| Why  | Use PayPal?                                         |
|      | Benefits for Consumers                              |
|      | Benefits for Businesses                             |
| Payi | ng for PayPal                                       |
| Find | ing Out More—and Getting Help—on the PayPal Site 15 |
| The  | Bottom Line                                         |
|      |                                                     |
| 2    | Choosing the Product that Fits                      |
| Wha  | t Kind of Merchant Are You?                         |
|      | Small and Focused                                   |
|      | Broad Selection                                     |
|      | Big and Getting Bigger                              |
| Exar | nining PayPal Products                              |
|      | Website Payments Standard                           |
|      | Website Payments Pro                                |
|      | Payflow Payment Gateway                             |
|      | Express Checkout                                    |
|      | Virtual Terminal                                    |
|      | Online Invoicing                                    |

| Choosing the Right PayPal Option for Your Business | 32 |
|----------------------------------------------------|----|
| Signing Up for PayPal                              | 34 |
| Establishing a PayPal Account                      | 34 |
| Preparing to Sign Up                               | 35 |
| Getting Started                                    | 36 |
| The Bottom Line                                    | 39 |
| 3 Integrating PayPal with Your Site                | 40 |
| Integration Options                                | 42 |
| HTML Integration                                   | 42 |
| API Integration                                    | 44 |
| Implementing the Integration                       | 47 |
| Examining the Process                              | 47 |
| Who Does the Work?                                 | 48 |
| Finding a Developer—or a Shopping Cart             | 49 |
| Getting Help from PayPal                           | 51 |
| Example 1: HTML Integration with Payment Buttons   | 52 |
| Generating the Button Code                         | 52 |
| Customizing the Button                             | 55 |
| Example 2: API Integration with Express Checkout   | 57 |
| The Bottom Line                                    | 59 |

### Part 2 MANAGING YOUR MONEY AND YOUR BUSINESS

| 4   | Getting Paid                | 62 |
|-----|-----------------------------|----|
| How | Shopping Carts Work         | 64 |
|     | The Checkout Process        | 64 |
|     | Behind the Scenes           | 65 |
|     | Integrating a Shopping Cart | 66 |

| Do You Need a Shopping Cart Partner?         | 7 |
|----------------------------------------------|---|
| Building It Yourself                         | 8 |
| Finding a Shopping Cart Partner              | 9 |
| Selecting the PayPal Shopping Cart           | 0 |
| Configuring the PayPal Shopping Cart         | 1 |
| Figuring Taxes                               | 2 |
| Determining Shipping and Handling Fees       | 3 |
| Customizing the Payment Confirmation Page    | 5 |
| Receiving Notification of Payment Activity   | 7 |
| Configuring Other Options                    | 8 |
| Dealing with Foreign Currency Transactions   | 9 |
| Managing Currency Balances                   | 9 |
| Accepting or Denying Cross-Currency Payments | 0 |
| Recurring Payments                           | 1 |
| Adding a Subscribe Button to Your Site       | 1 |
| Using the Recurring Payments API             | 3 |
| Creating and Sending Customer Invoices       | 3 |
| Creating an Invoice                          | 4 |
| Creating an Invoice Template                 | 6 |
| Managing Your Invoices                       | б |
| The Bottom Line                              | 7 |
| 5 Pricing                                    | 8 |
| How Product Pricing Works                    | 0 |
| Setting Product Pricing 91                   | 1 |
| Setting Subscription Pricing 92              | 2 |
| Changing Prices                              | 4 |
| Creating a Replacement Button                | 4 |
| Editing Button Code                          | 5 |
| The Bottom Line                              | 7 |

| 6 Processing Purchases                                       | 98    |
|--------------------------------------------------------------|-------|
| Processing Purchases with Website Payments Standard          | . 100 |
| Placing the Order                                            | . 100 |
| Reviewing the Order                                          | . 102 |
| Processing the Payment                                       | . 103 |
| Notifying the Merchant                                       | . 104 |
| Completing the Transaction                                   | . 106 |
| An Example Process                                           | . 107 |
| Processing Purchases with Website Payments Pro               | . 109 |
| Processing Direct Payments                                   | . 109 |
| Processing Express Checkout Payments                         | . 110 |
| The Bottom Line                                              | . 112 |
|                                                              |       |
| 7 Shipping Orders                                            | 114   |
| Configuring Shipping Options for Website Payments Standard . | . 116 |
| Selecting Where You Ship To                                  | . 117 |
| Selecting a Shipping Method                                  | . 118 |
| Setting Shipping Rates                                       | . 120 |
| Setting Shipping on an Item-by-Item Basis                    | . 122 |
| Shipping Your Orders                                         | . 123 |
| Printing a Packing Slip                                      | . 123 |
| Packing the Order                                            | . 124 |
| Shipping Individual Packages                                 | . 124 |
| Shipping Multiple Packages                                   | . 127 |
| Shipping Internationally                                     | . 132 |
| Configuring International Shipping Settings                  | . 132 |
| Making an International Shipment                             | . 133 |
| The Bottom Line                                              | . 133 |

| 8    | Managing Inventory                               | 134 |
|------|--------------------------------------------------|-----|
| Inve | entory Management with Website Payments Standard | 136 |
|      | How Inventory Management Works                   | 136 |
|      | Inventory Management by Example                  | 137 |
| Con  | figuring PayPal's Inventory Management—          |     |
| aı   | nd Building Your Inventory                       | 138 |
| Mor  | nitoring the Customer Experience                 | 141 |
| Trac | king Reorders—and Replenishing Inventory         | 141 |
| Run  | ning Inventory Reports                           | 144 |
| Inve | entory Management with Website Payments Pro      | 146 |
| The  | Bottom Line                                      | 147 |
|      |                                                  |     |
| 9    | Making Payments                                  | 148 |
| Pay  | Pal Payments: More than Payment Processing       | 150 |
| Issu | ing Customer Refunds                             | 151 |
|      | Refunding Money from a PayPal Transaction        | 151 |
| Mal  | xing Payments to Vendors                         | 153 |
| Mal  | xing Payments to Contractors and Employees       | 154 |
| Usir | ng PayPal's Mass Payment                         | 155 |
|      | When to Use Mass Payment                         | 156 |
|      | Paying for Mass Payments                         | 156 |
|      | Funding a Mass Payment                           | 156 |
|      | Creating a Mass Payment File                     | 156 |
|      | Sending a Mass Payment                           | 158 |
|      | Receiving Funds                                  | 159 |
|      | Record Keeping                                   | 160 |
| The  | Bottom Line                                      | 160 |

| 10 Avoiding Fraudulent Transactions             | 162 |
|-------------------------------------------------|-----|
| Understanding Fraudulent Transactions           | 164 |
| Effects of Online Fraud                         | 164 |
| Types of Online Fraud                           | 164 |
| How Criminals Obtain Fraudulent Information     | 166 |
| Reducing Online Fraud                           | 167 |
| Using PayPal's Anti-fraud Services              | 168 |
| Fighting Fraud Online                           | 169 |
| PayPal's Anti-fraud Team                        | 169 |
| Employing Fraud Management Filters              | 170 |
| Who Can Use Fraud Management Filters            | 170 |
| Benefits of Using Fraud Management Filters      | 171 |
| How Fraud Management Filters Work               | 171 |
| Selecting Fraud Management Filters              | 172 |
| Understanding Filter Settings                   | 174 |
| Activating Fraud Management Filters             | 174 |
| Reporting Fraud                                 | 176 |
| Reporting Unauthorized Activity on Your         |     |
| PayPal Account                                  | 176 |
| Reporting Unauthorized Activity on Your         |     |
| PayPal Debit Card                               | 176 |
| Reporting Fake (Phishing) Emails and Websites   | 176 |
| The Bottom Line                                 | 177 |
| <b>11</b> Dealing with Disputes and Chargebacks | 178 |
| Understanding Disputes                          | 180 |
| Understanding Chargebacks                       | 180 |
| Dealing with Unwarranted Chargebacks            | 181 |

| Minimizing Disputes with PayPal's Seller Protection |     |
|-----------------------------------------------------|-----|
| When You're Covered                                 | 184 |
| What's <i>Not</i> Covered                           | 184 |
| Using PayPal Seller Protection                      | 185 |
| The Bottom Line                                     | 185 |

### Part 3 MANAGING AND GROWING YOUR BUSINESS

| 12     | Managing Business Info and Data                 | 188 |
|--------|-------------------------------------------------|-----|
| Track  | ing Order Activity                              | 190 |
|        | Checking your Account Overview                  | 190 |
|        | Viewing Transaction History                     | 191 |
|        | Understanding Payment Status                    | 194 |
| Dowr   | nloading Transaction Data                       | 196 |
|        | Downloading Data                                | 196 |
|        | Selecting a File Download Format                | 197 |
|        | Customizing Download Fields                     | 198 |
|        | Downloading Shopping Cart Transactions          | 200 |
| Track  | ing Transactions via Multiple Email Addresses   | 201 |
|        | Configuring PayPal for Multiple Email Addresses | 201 |
|        | Configuring PayPal Payment Buttons for Multiple |     |
|        | Email Addresses                                 | 202 |
|        | Tracking Transactions via Email Addresses       | 202 |
|        | Filtering Incoming PayPal Email                 | 203 |
| The B  | ottom Line                                      | 203 |
|        |                                                 |     |
| 13     | Reporting Tools                                 | 204 |
| Unde   | rstanding PayPal's Reporting Tools              | 206 |
| Your I | Business Overview                               | 207 |

| Viewing Sales Reports                          | 208 |
|------------------------------------------------|-----|
| Viewing the Monthly Sales Report               |     |
| Downloading the Report                         | 210 |
| Viewing Details for a Specific Day             |     |
| Viewing Transaction Details                    | 211 |
| Viewing Financial Summary Reports              | 212 |
| Viewing the Monthly Financial Summary          | 212 |
| Viewing Transaction Details                    | 214 |
| Viewing the Yearly Financial Summary           | 216 |
| Searching Payment History                      | 217 |
| The Bottom Line                                | 218 |
|                                                |     |
| 14 Interacting with Your Customers             | 220 |
| Surveying Your Customers                       | 222 |
| What Kind of Question Can You Ask?             | 222 |
| Adding a Survey Question to Your Checkout Page | 223 |
| Viewing Survey Results                         | 225 |
| Signing Up Customers for Email Promotions      | 227 |
| The Bottom Line                                | 229 |
|                                                |     |
| 15 Mobile and PayPal                           | 230 |
| Why Mobile Matters                             | 232 |
| Creating a Mobile-Friendly Website             | 233 |
| Reduce the Number of Elements                  | 234 |
| Add a Search Box                               | 234 |
| Design for Portrait Orientation                | 234 |
| Limit the Use of Images                        | 236 |
| Reduce the File Size                           |     |
| Don't Clutter the Screen                       |     |
|                                                |     |

| Don't Do Tables                                | 236 |
|------------------------------------------------|-----|
| Use a High-Contrast Design                     | 237 |
| Minimize Text Entry 2                          | 237 |
| Design for Multiple Phones                     | 237 |
| Adding PayPal Mobile Express Checkout to Your  |     |
| Mobile Website                                 | 238 |
| How Mobile Express Checkout Works              | 238 |
| Implementing Mobile Express Checkout           | 241 |
| Using Mobile Marketing to Promote Your Website | 241 |
| Mobile SEO                                     | 242 |
| Mobile Advertising                             | 243 |
| Mobile Apps 2                                  | 243 |
| The Bottom Line                                | 244 |

| Index |  |  |  |  |  | 246 |
|-------|--|--|--|--|--|-----|
|-------|--|--|--|--|--|-----|

This page intentionally left blank

4

# Getting Paid

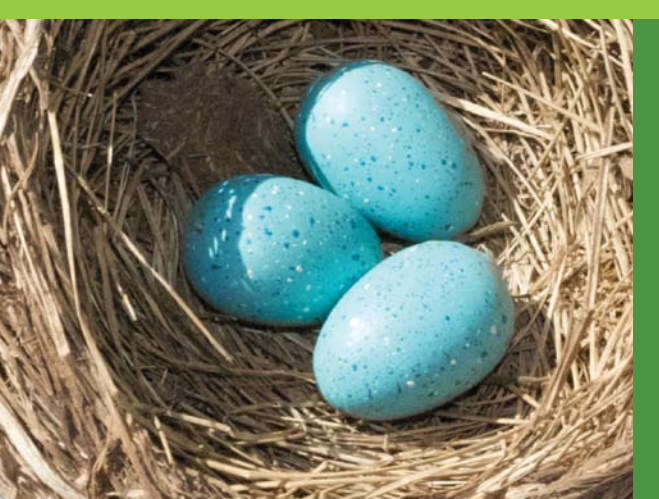

Part and parcel of the online shopping experience is the shopping cart and checkout system, which is how customers pay and you get paid. There's also the matter of invoicing your customers, if that's the way your business works, or managing recurring payments—subscriptions or installment payments.

If you don't yet have a shopping cart for your website, PayPal can provide one, at no additional charge and with little effort on your part. Otherwise, you can integrate PayPal's payment processing into your existing shopping cart including those provided by third-party suppliers.

# How Shopping Carts Work

If you offer more than just a single item for sale, chances are some customers will purchase more than one item, which is a good thing. Since you don't want to force these customers to make two or more separate payment transactions, you need to consolidate multiple purchases into a single shopping cart. That shopping cart then feeds into a checkout page, where customers provide shipping information and pay for their purchases.

## **The Checkout Process**

Most online shoppers are familiar with shopping carts and the online checkout process. **Figure 4.1** shows how the process works, from the customer's viewpoint, using the PayPal Shopping Cart with Website Payments Standard. Steps in blue are generated pages hosted on the PayPal site; steps in white take place on the merchant's site.

The process starts when the customer clicks the Add to Cart button for a particular product. This button is hosted on the merchant's website, although it's generated via code supplied by PayPal. This adds the item to the virtual shopping cart, hosted by PayPal; customers can continue shopping—and add more items to the shopping cart—or go directly to the checkout page.

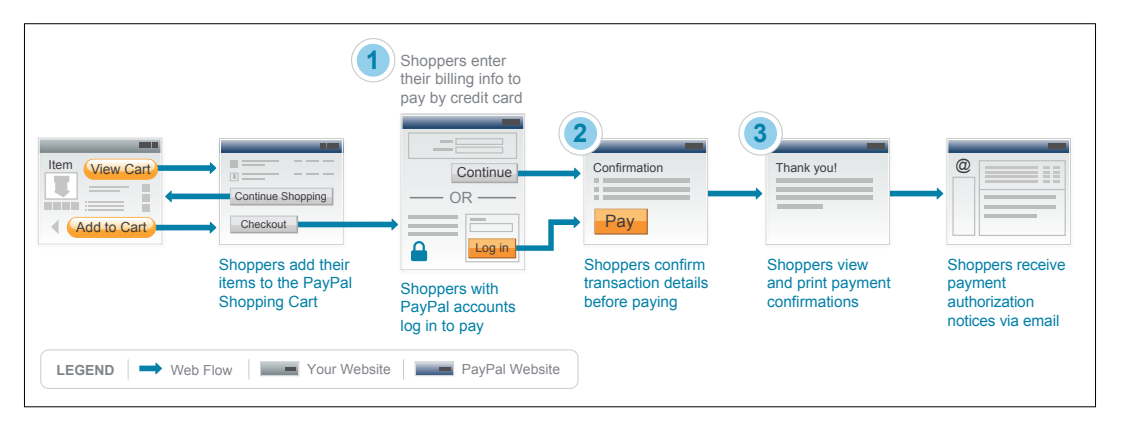

**Figure 4.1** The three steps of the PayPal Shopping Cart checkout process, in the context of an online shopping experience.

When the customer clicks to checkout, they will see the checkout page hosted by PayPal, although it can be branded for the merchant. At this point the customer signs in and pays with a PayPal account, or enters the necessary credit or debit card information. When paying via credit or debit card, the customer also has to enter a shipping address and other relevant information. (These details are already known if the customer pays via a PayPal account.)

The shopper confirms the transaction details and then PayPal processes the payment. Assuming the customer's payment is approved, PayPal generates a confirmation screen and transmits information about the purchase to the merchant. The customer is then returned to the merchant's website, and receives (from PayPal) an email confirmation of the purchase.

## **Behind the Scenes**

Most shopping cart/checkout systems are built from the following components:

- Payment buttons or links that enable the customer to place individual items into the shopping cart.
- A database that stores information about the products in the customer's shopping cart.
- Web pages that display information about shopping cart contents, as well as checkout pages that are used when the customer is ready to pay.
- Controls for administering the shopping cart system.
- Reports that detail shopping cart transactions.

These components work together to provide a unified shopping and payment experience for the customer, allow you to access and manage your inventory, and provide you with information that triggers the shipment of purchased products. The system itself is actually a software application. This application can run on the computer or server that hosts your company's website, or it can run on a third-party website. In the case of the PayPal Shopping Cart, it runs on PayPal's servers. Wherever it's hosted, the shopping cart integrates with the rest of your website. When a customer clicks the Buy Now or Add to Cart button, that information is transmitted to the shopping cart. When the customer opts to check out, all items in the basket are displayed on a dynamically generated checkout page. The customer then enters appropriate payment and shipping information, the payment is processed, and the transaction is concluded—all in the shopping cart/checkout system.

The product and customer information is stored temporarily in the shopping cart database. The shopping cart system creates the final checkout on the fly, in real time, based on the information stored in the database; unlike the static HTML product pages on your website, all checkout pages are dynamic web pages.

## **Integrating a Shopping Cart**

If you're using a third-party shopping cart, this software needs to be tied into your existing storefront and inventory systems. This requires some degree of programming expertise; how much programming is necessary depends on the complexity of the shopping cart.

For example, PayPal's Website Payments Standard provides the fully featured PayPal Shopping Cart. With this solution, all you have to do is insert HTML code for the individual product payments buttons; the checkout process itself resides on the PayPal site, so you don't have to create new pages for checkout or other activities. The integration process is relatively easy.

If you use another shopping cart solution, however, the integration process can be more complicated. PayPal's Website Payments Pro integrates with most third-party shopping carts, but may require additional programming to implement the necessary calls to various PayPal APIs.

That said, many third-party shopping carts come with PayPal integration built-in, which makes it easy for you. Some shopping cart providers build in integration with Website Payments Pro; others (those that provide their own merchant credit account solutions) use the gateway approach and tie into PayPal's Payflow Payment Gateway. In either instance, integrating PayPal with a third-party shopping cart is often as easy as providing your PayPal credentials to the shopping cart service and checking a few options on a sign-up form.

# Do You Need a Shopping Cart Partner?

When it comes to implementing a shopping cart on your site, you have several options. You can

- **Build your own shopping cart from scratch**. This is expensive and time consuming, but it provides you with a totally customized solution that exactly matches the look and feel of the rest of your website. Plus, with your own shopping cart, there are no ongoing monthly or usage fees—although you'll still have to pay PayPal or another firm for payment processing.
- **Partner with a third-party shopping cart service**. These services offer ready-to-run shopping cart/checkout systems that can be somewhat customized in look and feel to match the rest of your website. Integration with your site is less costly and time consuming than building your own system from scratch, although some programming is still necessary. (The integration of the shopping cart with PayPal, however, is typically seamless; it's integrating the cart with your site that takes a bit of effort.) You'll pay a set monthly fee for the use of the shopping cart, a fee per transaction or one based on your transaction volume, and payment processing fees.
- Use the PayPal Shopping Cart. This is the easiest solution to implement. All you have to do is generate and insert Add to Shopping Cart button codes for each SKU on your site; PayPal handles everything else. There's no integration programming necessary (beyond the button codes, of course), and no additional programming needed on your site. You don't even have to pay for this service; the PayPal Shopping Cart has no setup fees and no ongoing monthly fees. (You do have to pay PayPal's normal payment processing fees, of course.) The primary downsides are that you send visitors away from your site for the checkout process and that PayPal's checkout pages aren't as specific to your brand or company as custom-built checkout pages.

Where do you go to implement each of these solutions? It depends on which choices you make.

## **Building It Yourself**

If you want to build it yourself, you'll need to contract with a website development firm—typically the same folks building the rest of your site. Make sure you're dealing with a firm that has experience building e-commerce sites and systems.

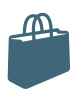

### **Content Management Systems**

Most small to medium-sized online businesses do fine with a static website and shopping cart system. But if you have hundreds or thousands of SKUs, you may be better off with a more sophisticated content management system (CMS) and product database. This type of system doesn't rely on static product web pages; instead, all product information is stored in a large database, and product pages are generated dynamically when a customer browses to or searches for a particular SKU. You enter information about each product into the database, and that information is then fed into a template used for each product page.

From the customer's viewpoint, a CMS-based site looks identical to a site based on static product pages. The only visible difference is the page URL, which is short and static on a normal site, but is dynamically generated on a CMS site and can be long.

From the merchant's perspective, a CMS-based site is much more difficult to implement, at least initially. It requires quite a bit of initial coding, as well as the creation of a product database. However, many sites on the web are moving to a CMS approach with the popularity of PHP-based open source systems such as Drupal and Joomla, which makes maintaining *all* pages at your site easier. For e-commerce specifically, ongoing maintenance is lower, as you can add new products (and new product pages) simply by adding more information to the database. Changing the price value in the database means the new price is automatically reflected in all dynamically generated product pages.

In terms of integrating with a shopping cart, there's not much difference between a traditional or CMS-based system. In a traditional system, product and pricing details are hard-coded into the product's payment button; in a CMS system, this information is pulled from the underlying database. But the checkout system works in pretty much the same way in either case, dynamically generating the checkout page and initiating the payment process.

Should you consider a content management system for your e-commerce site? Absolutely. If the learning curve, technology, and setup are too much for you, then you might decide against it, but the rewards will be considerable.

Fortunately, PayPal's Website Payments Pro and Payflow Payment Gateway solutions both integrate well with CMS-based shopping carts.

# **Finding a Shopping Cart Partner**

If you want to go with a third-party shopping cart, there are many firms you can partner with—hundreds of them, in fact. Make sure that the shopping cart you choose integrates with PayPal, of course; in fact, many third-party shopping carts come with PayPal functionality built in.

More specifically, you need to make sure the shopping cart integrates with the PayPal product you've chosen for your business; you still need to choose between Website Payments Standard, Website Payments Pro, and the other services. Once you've ensured this compatibility, it's a matter of selecting the features, functionality, and price that work best for you.

Where can you find a shopping cart partner? PayPal maintains a list of compatible shopping carts in their Partner Directory. Go to the Solution Types pane and check Shopping Cart; PayPal now displays dozens of shopping cart providers, as you can see in Figure 4.2. You can sort the results by distance, company name, or PayPal partner level (Platinum, Gold, or Member.) Click through to learn more and contact any given company.

| PayPal PARTNER D                                                                                              | IRECTORY                                     |                                                                                                    |  |  |  |
|----------------------------------------------------------------------------------------------------|----------------------------------------------|----------------------------------------------------------------------------------------------------|--|--|--|
| Featured Partners                                                                                             |                                              |                                                                                                    |  |  |  |
| Eventbrite<br>Events Mude Easy<br>Eventbrite is a leading online event<br>registration and ticketing service. | Zen Cart - Free, open sour<br>cart software. | Ext preserve and the standard standard |  |  |  |
| Solution Types                                                                                                | We found 69 partne                           | P/S matching your criteria.                                                                                                    |  |  |  |
| All Solution Types                                                                                            |                                              | Sort results by                                                                                                    |  |  |  |
| Hosting Service Providers (14)                                                                                | Home > Partner Solutions > S                 | earch results for "Shopping Cart + All Industries + All Products"                                                                                                    |  |  |  |
| Web Integrators and Developers<br>(22)                                                                        | Tonic - Tariher Gooding                      | <<< Page 1 of 7 >>>                                                                                                    |  |  |  |
| Accounting, Invoicing and Billing (14)                                                                        | Electronic Shopping                          | Solutions LLC Less than 100 miles 👲                                                                                                    |  |  |  |
| Affiliate Marketing (6)                                                                                       |                                              |                                                                                                    |  |  |  |
| Industries                                                                                                    |                                              | Developers of Ecommerce Templates shopping cart                                                                                                    |  |  |  |
| All Industries                                                                                                |                                              | sonware.                                                                                                    |  |  |  |
| Retail/Merchandising (63)                                                                                     | 0-0 TEIVIPLEATED                             |                                                                                                    |  |  |  |
| Digital Goods (45)                                                                                            | Platinum Partner                             |                                                                                                    |  |  |  |
| Nonprofit (7)                                                                                                 |                                              |                                                                                                    |  |  |  |
| Education (5)                                                                                                 | Network Solutions                            | More than 100 miles 👲                                                                                                    |  |  |  |
| Finance (5)                                                                                                   |                                              | Network Solutions - Everything you need to succeed                                                                                                    |  |  |  |
| Products                                                                                                    | and and and and a                            | online.                                                                                                    |  |  |  |
| All Products                                                                                                  | rs solutions                                 | (t) more                                                                                                    |  |  |  |
| PayPal Express Checkout (48)                                                                                  |                                              |                                                                                                    |  |  |  |
| PayPal Express Checkout                                                                                       | Platinum Partner                             |                                                                                                    |  |  |  |
| PayPal Website Payments Standa                                                                                | Verty Inc                                    | Mana Mary 100 - No.                                                                                                    |  |  |  |
| PayPal Website Payments                                                                                       | vortx, inc.                                  | More than 100 miles 🥑                                                                                                    |  |  |  |
| Call Standard certified integration PayPal Website Payments Pro (38                                           | 1000                                         | Vortx, and AspDotNetStorefront.com, are at the very                                                                                                    |  |  |  |
| Open Source                                                                                                   | asp to) netstorefront                        | tenter or econimerce success                                                                                                    |  |  |  |
|                                                                                                    | a conversion of a confer                     |                                                                                                    |  |  |  |

#### Figure 4.2

Browsing for shopping cart partners in the PayPal Partner Directory.

# Selecting the PayPal Shopping Cart

The PayPal Shopping Cart is available with Website Payments Standard. When you sign up for your PayPal account, this is the solution you want to choose.

Once you've signed up, integrating the PayPal Shopping Cart into your site is a simple matter of generating HTML code for an Add to Cart button for each SKU on your site, and then inserting that code into each product page. (Figure 4.3 shows typical results.) You'll also want to generate code for and insert View Cart buttons, so that your customers can check out and pay when they're ready.

Once all the buttons are generated and inserted, and you take your new product pages live, your shopping cart is also live. Since all the processing occurs on PayPal's site, your setup work is now done; any customer who makes a purchase will use the PayPal Shopping Cart.

NOTE: Learn more about creating payment buttons in Chapter 3, "Integrating PayPal with Your Site."

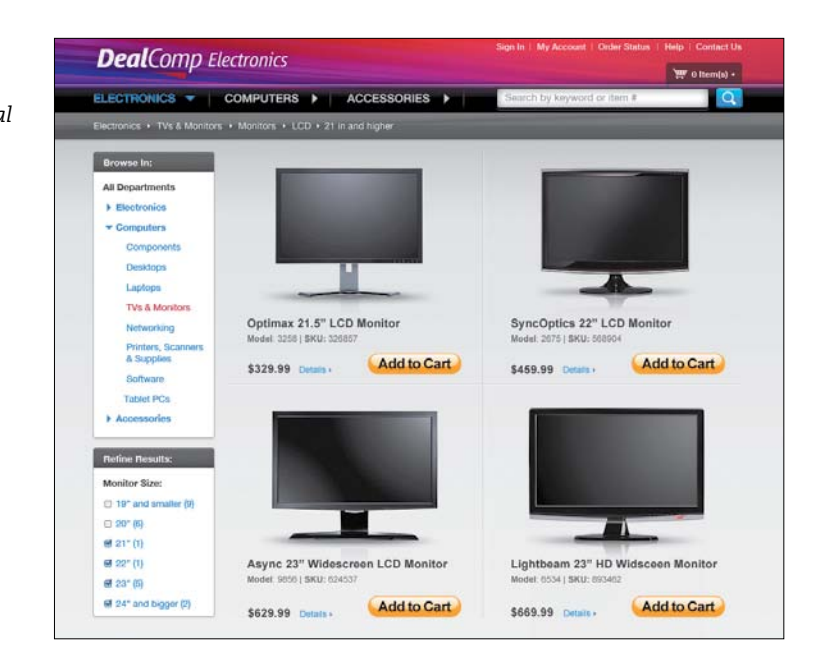

## Figure 4.3 PayPal Add to Cart

buttons on a typical product page.

# Configuring the PayPal Shopping Cart

When it comes to implementing the PayPal Shopping Cart, there are several payment options you need to configure, such as tax rate, shipping charges, and the like. While you can specify some of these settings on an

SKU-specific basis when you create the product's Add to Cart button, most settings are applied universally to your entire shopping cart.

You configure these universal payment settings under the Selling Online heading of your profile, shown in **Figure 4.4**. To open this page, log in to your PayPal account, select the Profile subtab on the My Account tab and, on the left, select My Selling Tools. NOTE: Take some time to become familiar with the choices available under the My Account tab, Profile subtab. In the future this text will simply refer to "your profile" which, of course, you must be logged in to view.

| Overview Add Funds Withdra                     | are Hatary Resolution Center Prof                                                                                                    | Reported Lines and Reported R                                              |              |                                                            |              |
|------------------------------------------------|----------------------------------------------------------------------------------------------------|----------------------------------------------------------------------------|--------------|------------------------------------------------------------|--------------|
| My Profile                                     |                                                                                                    |                                                                            |              |                                                            |              |
| My business info                               | <ul> <li>My husiness setup</li> </ul>                                                                                                    | Cool tools to help boost my beamers.                                       | Chal aborned |                                                            |              |
| My money                                       | slay 0                                                                                                    | Link my sDay ID to my PayPal account.                                      | Spoke        |                                                            |              |
| CAPITAL DIVISI CAPITAL PARTIE                  | E Balling online                                                                                                    |                                                                            |              |                                                            |              |
| My settings<br>Actilizations, costemer D. mens | 3 PayPalindom                                                                                                    | Manage my payment buttons.                                                 | Ladele       |                                                            |              |
| My salling tools                               | Cedit cert eblement name                                                                                                    | Name of my bearvast as it appears on subteme card<br>elements. HEAVYDUD3LE | Landolte     |                                                            |              |
| Gattry paid, shpping, now.                     | Sales in                                                                                                    | Stel, up auton lanna for multiple regions.                                 | Lpow         |                                                            |              |
| See the classic Profile version                | Costart payment pages                                                                                                    | Eist up PayPal payment pages to kun like my website.                       | Lodate       |                                                            |              |
|                                                | Website proferences                                                                                                    | Bring customers back to my website after they pay with<br>PeyPei.          | Lastin       |                                                            |              |
|                                                | API ansate                                                                                                    | Manage API conductivity to integrate my PayPal account with                | Landste      |                                                            |              |
|                                                | troute langitubes                                                                                                    | Selling online                                                             |              |                                                            |              |
|                                                | Balling part and managing an                                                                                                    |                                                                            |              |                                                            |              |
|                                                | My automatic payments                                                                                                    | PayPal buttons                                                             |              | Manage my payment buttons.                                 | Update       |
|                                                | have gog tel and have                                                                                                    | Credit card statement name                                                 |              | Name of my business as it appears on customer card         | Undate       |
|                                                | First surgery                                                                                                    |                                                                            |              | statements: HEAVYBUBBLE                                    | opulate      |
|                                                | Culturar quotia ressage                                                                                                    |                                                                            |              |                                                            |              |
|                                                | -                                                                                                    | Sales tax                                                                  |              | Set up sales taxes for multiple regions.                   | Update       |
|                                                | Eligoing professions                                                                                                    | Custom payment pages                                                       |              | Set up PayPal payment pages to look like my website.       | Update       |
|                                                | Disputing subjudicion                                                                                                    |                                                                            |              |                                                            |              |
|                                                | and the second second se | Website preferences                                                        |              | Bring customers back to my website after they pay with     | Update       |
|                                                | Exception converses and income                                                                                                    | 100.000                                                                    |              | PayPal.                                                    |              |
|                                                | Seler soutation surplay                                                                                                    | API access                                                                 |              | Manage API credentials to integrate my PayPal account with | ( In data )  |
|                                                |                                                                                                    |                                                                            |              | manage , a recommende to integrate my ray a doodant with   | Update       |
|                                                |                                                                                                    |                                                                            |              | my online store or snopping cart.                          |              |
|                                                |                                                                                                    | Invoice templates                                                          |              | Create and manage my invoices.                             | Update       |
|                                                |                                                                                                    |                                                                            |              |                                                            | and services |

**Figure 4.4** Your PayPal profile with My Selling Tools selected on the left. This is where you configure your account's payment settings, under the Selling Online heading, by clicking to update the default settings.

## **Figuring Taxes**

As an online business, you may or may not be required to charge sales tax on the items you sell; it depends largely on what kind of traditional retail presence you have, and where. If you have to charge tax, go to your profile, click My Selling Tools on the left and then, under the Selling Online heading, update Sales Tax settings.

This displays the Sales Tax page, shown in Figure 4.5. Go to the Set Up Domestic Sales Tax Rates section and click the Add New Sales Tax link. When the Domestic Sales Tax page appears, as shown in Figure 4.6, select a state and enter the applicable tax rate for that state; if you need to apply sales tax for a specific city or county, click the Zip Code link and enter the ZIP code,

#### Figure 4.5

Getting ready to configure sales tax settings.

| set up Domestic          | Sales Tax Rates         |               |                         |        |
|--------------------------|-------------------------|---------------|-------------------------|--------|
| Comestic tax rates apply | to orders processed wi  | thin your cos | untry of residence.     |        |
| C State/Zip Code         | Tax                     | late          | Apply Tax to Shipping ? | Stetus |
| Add New Sales Tax        |                         |               |                         |        |
|                          |                         |               |                         |        |
|                          |                         |               |                         |        |
|                          | - Andrew Town           |               |                         |        |
| Set Up Internation       | al Sales Tax Rate       | 99            |                         |        |
| Set Up Internation       | al Sales Tax Rate       | outside you   | r country of residence. |        |
| Set Up Internation       | ply to orders processed | outside you   | r country of residence. | Status |

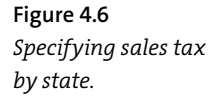

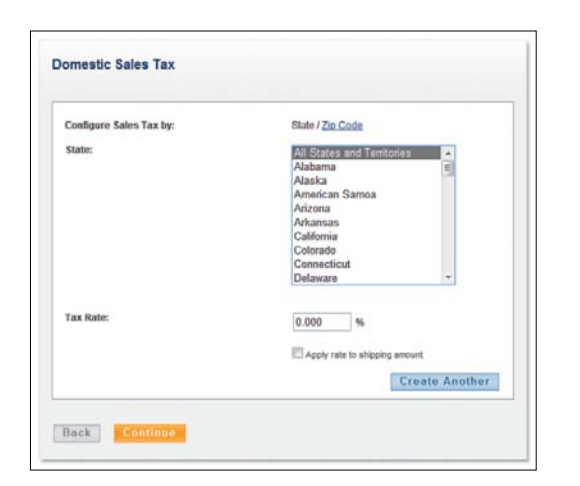

instead. By default, the sales tax is applied only to the product price; if tax must be applied to the entire purchase price, including shipping, check the Apply Rate to Shipping Amount box.

In most instances, you charge sales tax only for those states in which you have a physical presence. If you have a physical presence in multiple states, you'll TIP: If sales tax is different for a specific SKU, you can set a productspecific tax rate when you're creating that item's Add to Cart button. Just enter the applicable tax rate into the Tax box when you create the button.

have to specify tax rates for each state in which you do business. Click the Create Another button to add another state to your list. When you're done specifying tax rates, click the Continue button.

# **Determining Shipping and Handling Fees**

You also set universal shipping and handling fees from the same area in your profile. Click the Set Up Shipping Calculations link under the Selling Preferences heading; this displays the Shipping Calculations page, shown in **Figure 4.7**. From here, click the Start button in the Set Up Domestic Shipping Methods section. (To set up shipping fees for shipments outside the U.S., click the Start button in the Set Up International Shipping Methods section.)

What follows is a somewhat detailed process, only because you can be very specific about the shipping services you use and the fees you charge your customers. In essence, you can set shipping fees dependent on where the item is being shipped, the shipping service used, and either the item weight or price.

| each currency and shipping reg | ion, create multiple shipping methods offer                                   | ed to buyers during checkout.                                                                       |
|--------------------------------|-------------------------------------------------------------------------------|----------------------------------------------------------------------------------------------------|
| Shipping Method Set            | Get Started                                                                   |                                                                                                    |
| 1 Set shipping region.         | Set Up Domestic Shipping<br>Methods                                           | Set Up International Shipping<br>Methods                                                            |
| 2 Configure one or more        | Domestic shipments are orders<br>shipped within your country of<br>residence. | International shipments are orders<br>shipped to destinutions outside your<br>country of residence. |
| Review and save                | Stort                                                                         | Stort                                                                                               |

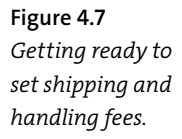

Start by specifying where you ship to on the Shipping Region page shown in Figure 4.8. Click Continue and you see the Set Up Domestic Shipping Methods page shown in Figure 4.9. Here you select a shipping method, set your standard delivery time, determine how your rates are based (on total order amount, total order weight, or total item quantity), and then set your shipping rates, either by dollar amount or percentage. You can create multiple shipping fee schedules, for multiple shipping methods; just click the Create Another button. Click Continue when you're done.

> How are the shipping rates acciled to my customers' orders?

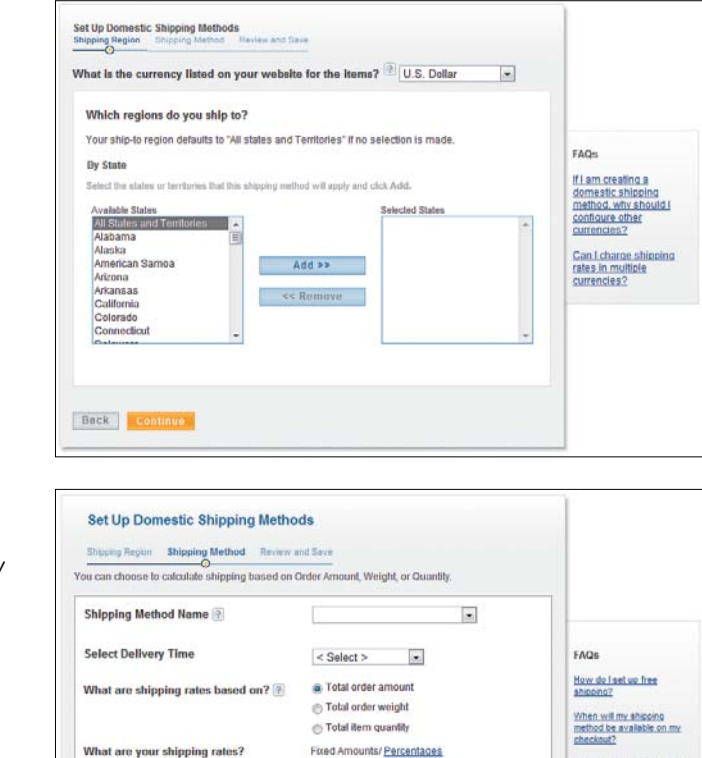

From (USD) To (USD) Rate (USD)
0.01 and up

Create Another

Back

Figure 4.8 Specifying where you ship.

Figure 4.9

Specifying how you ship—and how much you charge for shipping. PayPal now displays the Review and Save page, like the one shown in **Figure 4.10**. If what you see is correct, click the Save Shipping Methods button.

# **Customizing the Payment Confirmation Page**

TIP: You can also set a specific shipping fee for individual SKUs on your site. In this instance, the shipping fee is hard-coded into the Add to Cart button for that product. Simply enter the shipping fee into the Shipping box when you create the button.

By default, PayPal displays somewhat generic pages (with your business name at the top) to accept and confirm a customer's payment, like the one in **Figure 4.11**. That's fine for many businesses, but you may want to provide a more branded experience to your customers.

| Engping Region Engping Nethod Review and Save                                         |                                         |
|---------------------------------------------------------------------------------------|-----------------------------------------|
| Once you clicit. Save Shipping Methods, the shipping<br>immediately in your checkout. | methods you configured are available    |
| Shipping Region:                                                                      | Change                                  |
| Currency:                                                                             | U.S. Dollar                             |
| Region:                                                                               | All States and Territories              |
| Use the shipping fee in the transaction instead of my<br>calculator's settings:       | 12                                      |
| Shipping Methods:                                                                     | Chancel                                 |
| Shipping Method Name:                                                                 | Ground                                  |
| Select delivery time                                                                  | t business day                          |
| Based On:                                                                             | By Amount                               |
| Shipping Rates:                                                                       | Prom (USD) To (USD) Shipping Rate (USD) |
|                                                                                       | 0.01 and up 5.00                        |

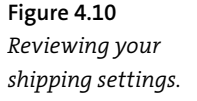

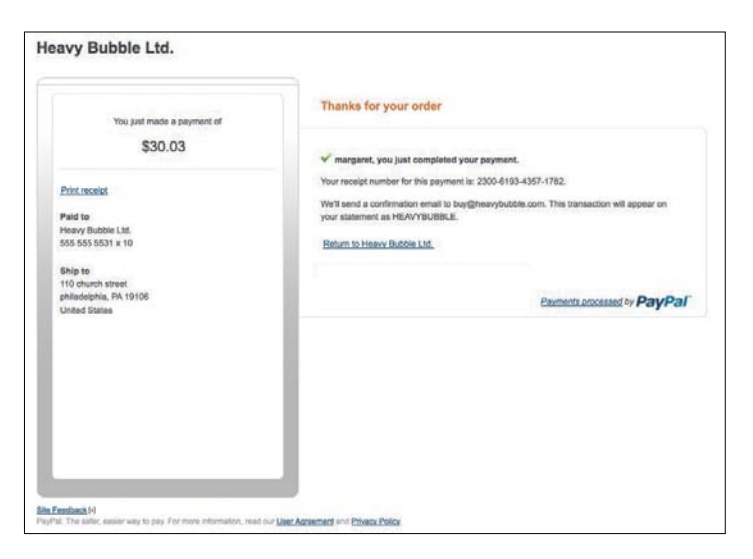

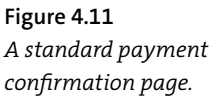

To that end, PayPal lets you customize the various checkout pages with your own logo, header image, and custom colors. Go to your profile, select My Selling Tools on the left, and under the Selling Online heading, click to update your Custom Payment Pages. When the Customize Your Payment Page appears, make sure you have the Page Styles tab selected, and then click the Add button.

When the Edit Custom Page Style page appears, all you have to do is fill in the blanks:

- 1. Enter a new name in the Page Style Name box.
- Enter the URL for your logo image file in the Logo Image URL box. Your logo image file should be no larger than 190 pixels wide by 60 pixels high, and must be hosted on the Web, preferably on a secure server. This logo will appear at the top of the order summary.
- **3.** Enter the HTML hex code for the desired page color in the Cart Area Gradient Color box.
- 4. Enter the URL for your desired header image in the Header Image URL box. Your header image file should be no larger than 750 pixels wide by 90 pixels high, and must be hosted on the Web, preferably on a secure server. This image will appear on the top left of the payment page.
- 5. Enter the HTML hex code for the desired header background color in the Header Background Color box.
- 6. Enter the HTML hex code for the desired header border color in the Header Border Color box.
- 7. Enter the HTML hex code for the desired background color for the payment page in the Background Color box.
- Click the Preview button to see what your page will look like, and then click Save to save and apply the new template.

The result will look something like the page shown in **Figure 4.12**. Note the custom header image, and gradient color.

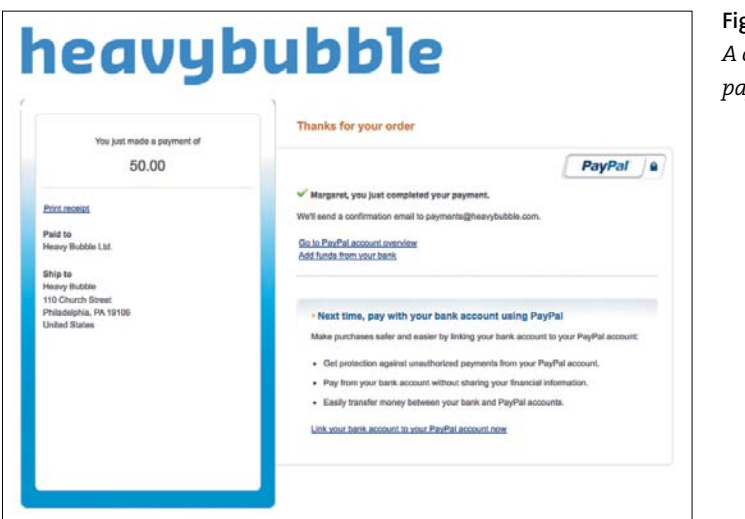

**Figure 4.12** A customized payment page.

# **Receiving Notification of Payment Activity**

How do you know when a customer makes a purchase from your site?

If you're using the PayPal Shopping Cart, PayPal notifies you by email of all PayPal-related transactions—purchases and otherwise. If you're integrating PayPal into an existing shopping cart, PayPal will notify the shopping cart system directly—and can send you an email notification, as well. In particular, you're notified of

- Instant payments, including direct credit card payments.
- E-check payments and associated status.
- Recurring payment and subscription actions.
- Chargebacks, disputes, reversals, and refunds.

If you have a more sophisticated back-end system, you can take advantage of PayPal's Instant Payment Notification (IPN). This messaging service automatically notifies your system of all PayPal-related transactions, with no human intervention required. NOTE: IPN messages duplicate messages also sent via email.

IPN messages are detected and processed via a listener script or program that is integrated into your back-end system. (You'll need to write your own listener scripts.)

When the listener receives an IPN message, it then passes that message to the appropriate process to respond to the message. For example, an IPN message about a customer purchase can trigger order fulfillment processes, update your customer list, and update your accounting records. You can configure the IPN messages you receive by clicking the Instant Payment Notification Preferences link on your profile.

## **Configuring Other Options**

There are several other options you can configure from the My Selling Tools area of your PayPal profile. These include

- Selling Online. This section includes a variety of links to help you manage your online selling activities. From here you can manage your PayPal payment buttons; change the company name that appears on your customers' credit card statements; set up sales tax options; configure PayPal payment pages to look more like your own website; determine which web pages customers are directed to after they pay with PayPal; manage API credentials for integrating PayPal with your own online store or shopping cart; and create and manage your invoice templates.
- Getting Paid and Managing My Risk. This section includes a variety of links to help you manage customer payments. From here you can manage subscriptions and other automatic payments; integrate PayPal's instant payment notifications with your website; manage PayPal's risk and fraud controls to automatically accept or decline certain types of payments; block payments based on specified criteria; and create a personalized message to use when faced with customer disputes.
- Shipping My Items. This section helps you configure PayPal's shipping functionality. From here you can edit your shipping preferences, including carriers and labels, as well as set up shipping methods and pricing for each of your customers.

You'll also find links to additional selling tools, including encrypted payment settings, PayPal button language encoding, PayPal shops, and your seller reputation number.

NOTE: Your Seller Reputation Number reflects the number of unique verified PayPal members who have paid you.

The three other entries on the left panel of your profile pertain to any PayPal member—they are not specific to a business that is selling through PayPal. These are:

- **My Business Info**. Where you edit your contact information such as email address, phone number.
- **My Money**. Where you set your payment and banking information, including credit card and bank account numbers.
- **My Settings**. Where you will find your basic account settings such as notifications, customer ID, and so forth.

# Dealing with Foreign Currency Transactions

If you do business outside the United States, there are two ways to handle payments in foreign currencies. You can either keep payments in foreign currency and then convert those payments at some point to withdraw them, or you can have payments automatically converted into your primary currency at the time of the transaction.

As such, you can use PayPal to help you deal with foreign currency transactions. There are two primary settings you'll want to configure.

# **Managing Currency Balances**

For day-to-day management of foreign currency transactions, go to your profile, click My Money on the left, and look for the line displaying your PayPal balance. At the end of that line, instead of the usual Update link,

| Figure 4.13      | Manage        | Currencies                                 |                                 | Back to Profile Summary                              |
|------------------|---------------|--------------------------------------------|---------------------------------|------------------------------------------------------|
| Managing foreign | When you a    | dd a new currency, any future payments you | receive in that currency will t | e credited to that balance. Your primary currency is |
| currencies.      | the default o | currency for sending and requesting paymer | ts.                             |                                                      |
|                  | Select new    | Add Currency                               | Currency Exchange               |                                                      |
|                  | Select        | Currency                                   | Balance                         | Transfer your money to a different currency.         |
|                  | O             | U.S. Dollar (Primary)                      | \$0.00 USD                      | FIOM                                                 |
|                  | Close Cur     | rency Make Primary                         |                                 | U.S. Dollar  To Select currency Calculate            |
|                  |               |                                            |                                 | Review Exchange                                      |

there is an invitation to see More, with a downward arrow. When you hover over this, click the Currencies link which appears—displaying the Manage Currencies page, shown in **Figure 4.13**. From here you can add new currencies, select your primary currency, and convert funds from one currency to another.

# **Accepting or Denying Cross-Currency Payments**

You can also configure your PayPal account to accept or deny payments from selected currencies. When a customer pays in a currency you accept, funds appear in your PayPal account in the balance for that currency. When a customer tries to pay in a currency that you do not accept, you can opt to accept or deny that payment.

To configure these settings, go to your profile and click the My Selling Tools option on the left. Under the Getting Paid and Managing My Risk heading, update how you want to block payments. The Payment Receiving Preferences page appears. Here, you will see an option to "Block payments sent to me in a currency I do not hold." You can check Yes to block these payments; check No to accept them and convert them to U.S. dollars; or check Ask Me if you want to determine your course of action on a caseby-case basis.

# **Recurring Payments**

PayPal also enables you to offer subscriptions and other services that depend on recurring payments, such as service and support plans, automatic product upgrades, monthly club memberships, payment plans, and the like.

For example, an electronics retailer might want to offer an enhanced support plan for customers who purchase a particular product. The merchant charges \$9.95 per month for this plan. The retailer can set up PayPal's recurring payments to automatically charge customers this amount each month.

As another example, a camera retailer might offer an email newsletter for aficionados of a particular type of photography, such as nature or sports photography, and charge \$4.99 for each monthly issue. This merchant can set up PayPal's recurring payments to automatically charge subscribers this amount each month.

PayPal's recurring payments are available with all of PayPal's payment processing solutions: Website Payments Standard, Website Payments Pro, and Express Checkout. With the basic Website Payments Standard there is no charge for the recurring payments service, aside from normal PayPal transaction fees.

# Adding a Subscribe Button to Your Site

With Website Payments Standard, you integrate recurring payments by creating a Subscribe button that you then add to your website, like the one in **Figure 4.14**. Follow these instructions:

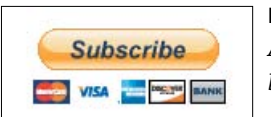

Figure 4.14 A PayPal Subscribe button.

- 1. Log in to your PayPal account and select the Merchant Services tab.
- 2. Go to the Create Buttons section of the page and click the Subscribe link.

#### Figure 4.15 Creating a Subscribe

button.

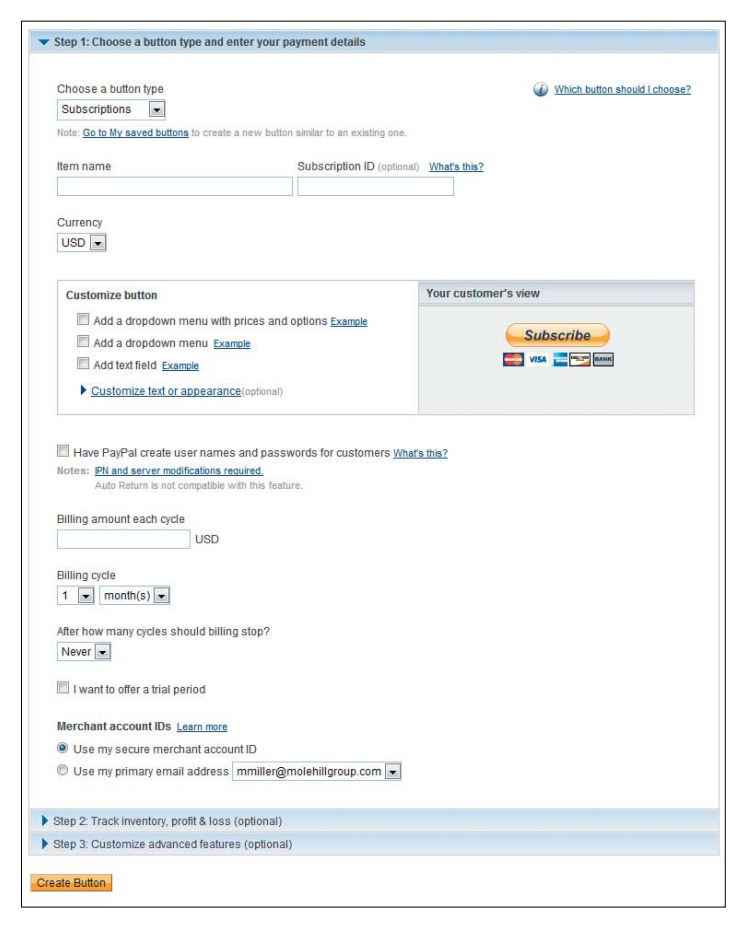

- When the Create PayPal Payment button page appears, as shown in Figure 4.15, make sure Subscriptions is selected in the button type list.
- **4.** Enter the item name and optional subscription ID in the appropriate boxes.
- 5. To customize the appearance of the button, click the "Customize text or appearance" link and make the appropriate selections.
- 6. If you want PayPal to create user names and passwords for your subscribers, check that option.
- 7. Enter the amount to be billed each cycle.

- 8. In the Billing Cycle section, select the billing cycle in terms of X number of periods.
- 9. Select after how many cycles the billing should stop.
- **10.** If you want to offer a trial period, check that option and then enter the required information for the free or discounted trial.
- **11.** Select which Merchant account ID this button should apply to.
- 12. Click the Create Button button.
- **13.** This displays the HTML code for this button. Copy and paste the code into the web page(s) on your site where you want the button to appear.

# **Using the Recurring Payments API**

With Website Payments Pro and Express Checkout, the process is a bit more involved. You have to create a recurring payments profile for the service or subscription offered, and implement the various Recurring Payment APIs in your checkout process. PayPal then automatically handles all payment activity for customers who sign up for what you offer.

See the PayPal Developer Network website (www.x.com) for detailed instructions.

# Creating and Sending Customer Invoices

For many businesses, such as contractors and medical offices, you have to ask to get paid. That is, instead of customers paying directly when they purchase something from your website, you send out invoices after the fact for products sold or services rendered.

PayPal facilitates sending out invoices via Online Invoicing. This is an option with all PayPal payment solutions, or a service that can be used separately. You pay nothing for the invoicing service, only the typical PayPal transaction fees when your customer pays.

# **Creating an Invoice**

If you only do occasional invoicing, you can create and send single invoices with relative ease. Follow these steps:

- **1.** Log in to your PayPal account and click the Request Money tab.
- 2. Select the Create Invoice subtab.
- 3. When the Create a New Invoice page appears, it uses the default template. To change this, use the pull down to select another template. (If you have not set up any templates yet, we'll get to that shortly.)
- 4. Confirm your contact information, and enter your recipient's email address—which can be selected from your Address Book.
- 5. Enter the overall attributes of the invoice (invoice number, date, and so forth as shown in Figure 4.16).

| re 4.16                        | Create a new invoice                                                                                                    | Secure 🔒                                                                                                    |
|--------------------------------|----------------------------------------------------------------------------------------------------|----------------------------------------------------------------------------------------------------|
| er overall invoice<br>rmation. | Select a template to start heavybubble (default)                                                                                                    |                                                                                                    |
|                                | Your contact Information  Change logo   Remove logo  Margaret Anderson  10 Church Street  Philadelphia, PA 19106 United States  Phone: 215-555- payments@heavybubble.com  Edit contact information | Invoice Information Invoice number Learn more 0001 Invoice date Learn more 4/25/2011  Payment terms Learn more Due on receipt Uue date 4/25/2011 |
|                                | Send to Address book                                                                                                    |                                                                                                    |

Figu Ente info

| Item name/ID                                                            | Date               | Quantity | Unit<br>price | Тах    |                     |                                                         | A    | Mount                                           |
|-------------------------------------------------------------------------|--------------------|----------|---------------|--------|---------------------|---------------------------------------------------------|------|-------------------------------------------------|
| Description (optional)                                                  |                    | 1        |               | No tax | <u>.</u>            |                                                         |      | \$ 0.00                                         |
| Terms and conditions<br>for example: your return or<br>characters: 1000 | cancelation policy |          |               |        | Shipping/<br>Tax on | Subtotal<br>Discount<br>handling<br>shipping N<br>Total | 0.00 | \$ 0.00<br>\$ 0.00<br>\$ 0.00<br><b>\$ 0.00</b> |
| Note to recipient                                                       |                    |          |               |        |                     |                                                         |      |                                                 |
| Memo (your recipient wo                                                 | n't see this)      |          |               |        |                     |                                                         |      |                                                 |
| homotom: 150                                                            |                    |          |               |        |                     |                                                         |      |                                                 |

**Figure 4.17** *Adding line items and other details to the invoice.* 

- 6. Further down on the same page (shown in Figure 4.17), select the appropriate currency and start entering items for your invoice. Enter the item ID, date, quantity, unit price, and optional description for each item billed. You should also select if this is a taxable item. Use the plus sign to add additional items as needed.
- 7. Enter any applicable discount, shipping, and tax information. Add your terms, and any desired notes to recipient. The memo field is available for your internal notes which will not be seen by the customer.
- 8. At the bottom of Figure 4.17, you can see five options for next steps:

Send, to send the invoice to your customer
Preview, to see what the customer will be able to see
Save Invoice, to keep for sending later (perhaps after additional editing)
Save as Template, to conveniently send similar invoices later
Close, to exit from the screen without saving

The customer now receives your invoice via email. The invoice includes a PayPal payment button; to pay the invoice, the customer simply clicks this button and is taken to the PayPal site where payment can be made via credit card, bank account, or the customer's PayPal account.

# **Creating an Invoice Template**

If you do a lot of online invoicing, it helps to create templates for your most common invoice types. This speeds up the invoice creation process over time.

As noted previously, you can create a template based on any invoice you send. You can also create templates from scratch. The process is similar to creating a new invoice. Follow these steps:

- 1. Log in to your PayPal account and click the Request Money tab.
- 2. Select the Invoice Settings subtab.
- 3. When the Invoice Templates page appears, click the Add button.
- 4. When the Create Invoice Template page appears, select an existing template on which to base this new template, and then click the Continue button.
- 5. When the next page appears, enter all necessary information about the invoice recipient and items to be billed, and then click the Continue button.
- 6. When the Preview Invoice Template page appears, click the Save Template button.

This invoice template now appears in your list of saved templates.

## **Managing Your Invoices**

You can track your invoice activity from the invoice History page. Access this page by going to the Request Money tab and then clicking the Manage Invoices subtab.

As you can see in **Figure 4.18**, the History page lists all recent invoices you've sent. Each listing includes the date sent, type of invoice, recipient's email address, payment status, and PayPal fees due on this transaction. You can filter the invoices by payments sent, payments received, and the like; just click the More Filters list and make a selection.

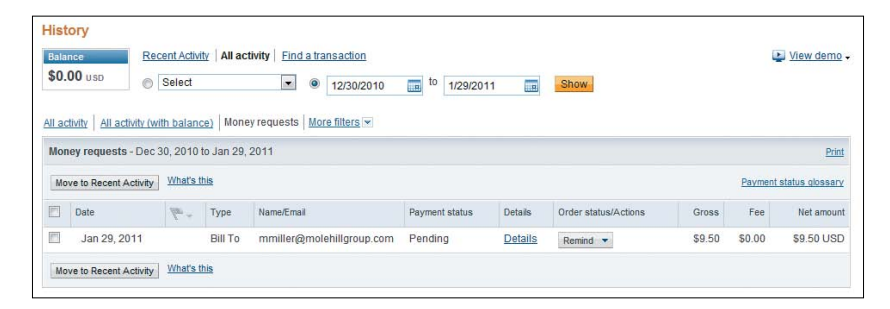

**Figure 4.18** *Managing invoice activity*.

To perform an action on a given invoice, select an option in the Order Status/Actions column for that item. You can, for example, send a reminder notice or cancel a transaction. To view the complete invoice, click the Details link.

# The Bottom Line

For most merchants, customers pay via an online shopping cart and checkout system. You can build your own shopping cart as part of your e-commerce website, contract with a third-party to provide shopping cart services, or use the PayPal Shopping Cart included free with PayPal's Website Payments Standard. When you use the PayPal Shopping Cart, you can specify taxes and shipping fees, customize the payment pages your customers see, and configure how you deal with transactions in foreign currencies.

If you offer subscriptions or other services that require recurring payments, PayPal lets you add a Subscription button to your site, along with corresponding information on the recurring payments. And if your business is one where the customer is billed for goods or services, you can use PayPal's Online Invoicing to email invoices to your customers; customers can pay the invoice by clicking the PayPal payment button included within it.

# Index

#### A

accounts Business, 35, 37-38 implementing, 36-38 Personal, 34 Premier, 35 signing up, 35-36 Address Verification Partial Match Filter, 172 Address Verification Service (AVS), 169 Address Verification Service No Match Filter, 172 Address Verification Service Unavailable or Not Supported Filter, 172 Add to Cart button editing button code, 95 inventory management, 138, 141 product pricing, 90–91 SKUs, 70 Android platform mobile app market, 243 Mobile Express Checkout, 241 PayPal apps, 233 anti-fraud services Fraud Management Filters activating, 174-175 benefits, 171 filter settings, 174 process, 171-172 selecting, 172-173 Website Payments Standard or Website Payments Pro, 170 fraudulent transactions chargeback fraud, 182 criminal techniques for obtaining information, 166-167 effects of. 164 reducing, 167-168 reporting, 176 types, 164–166

anti-fraud serivces *(continued)* preventing fraud, 11, 168–170 Resolution Center, 169, 176 API (Application Program Interface) Express Checkout, 46, 57–58 MassPay API, 160 Mobile Express Checkout Library, 241 Payflow Pro, 46 third-party shopping carts, 47 Website Payments Pro, 25, 46 website PayPal integration, 44–47 Automatic Billing button, 52 AVS (Address Verification Service), 169

#### В

Bank Identification Number Filter, 173 Billing/Shipping Address Mismatch Filter, 173 BlackBerry platform mobile app market, 243 PayPal apps, 233 Business accounts, 35, 37-38 business model, PayPal, 8 Business Overview, 190-191, 207-208 payment status types, 194-195 Reports, 207 Financial Summary, 216 Monthly Financial Summary, 212 Monthly Sales Report, 208 Search Reports, Transaction Finder, 217 Business tab, PayPal website, 15 Button Creation tool, 52 Buy Now button creating code, 52-55 customizing, 55-56 inventory management, 138, 141 product pricing, 90-91

#### С

Canada Post, 124 Card Security Code Mismatch Filter, 173 Case Report, 206 chargebacks. See also disputes chargeback fraud, 182 versus disputes, 180, 183 resolving, 181–183 CMSs (content management systems), 68 comma-delimited download format, 197–198 content management systems (CMSs), 68 contractor payments, 154-155 Country Monitor Filter, 172 Credit Card Verification Value (CVV2), 169 Currencies/Manage Currencies options, 79-80 customer surveys adding to checkout page, 223-225 assessing response rates, 226 questions, 222-223 viewing results, 225 Customize My Download History, 198–199 Custom Payment Pages options, 76 customs forms, international shipping, 133 CVV2 (Credit Card Verification Value), 169

## D

Dark Web, 167 data management. See also order processing downloading transactions, 196 customizing fields, 198–199 file formats. 197–198 Shopping Cart, 200 printing hard copies, 200 tracking order activity Account Overview, 190–191 payment status, 194-195 transaction history, 191–193 tracking transactions email, filtering incoming, 203 email, multiple addresses, 201-202 finding specific transaction, 193 Data Security Standard (DSS), 11 Developer Central account, 48 Developer Network, 51-52, 104 DHL, 120

Direct Payments processing purchases, 109–110 product selection, 25-26 disputes. See also chargebacks versus chargebacks, 180, 183 Seller Protection Policy, 183 benefits, 185 coverage, 184 Domestic Sales Tax options, 72 domestic shipping, 74–75, 116 item-by-item basis, 122 locations, 117 methods. 118-119 selection guidelines, 120 packages individual, 124-127 multiple, 127–131 tracking, 127, 131 packing orders, 124 printing labels, 124-127 packing slips, 123 rates. 120-122 Donations button, 52 Download History, 196 DSS (Data Security Standard), 11

#### E

email filtering incoming, 203 multiple addresses, 201–202 Primary PayPal address, 201, 203 Email Address Domain Filter, 173 email notifications customer transactions, 77 fraudulent emails, 176 spam caution, 104 email promotions, 227–228 employees, payments to, 154–155 encryption, SSL (Secure Sockets Layer), 6 Express Checkout. *See also* Mobile Express Checkout fees, 30 payments processing, 110–111 recurring, 81, 83 product selection, 22, 25–26, 30, 33–34 website PayPal integration, 46, 57–58

#### F

FedEx, 120 filters email, 203 Fraud Management Filters activating, 174-175 benefits, 171 filter settings, 174 process, 171-172 selecting, 172-173 Website Payments Standard or Website Payments Pro, 170 History page, 192–193 foreign transactions currency, 79-80 PayPal benefits, 12 shipping, 73, 132-133 Fraud Management Filters activating, 174-175 Address Verification Partial Match Filter, 172 Address Verification Service No Match Filter, 172 Address Verification Service Unavailable or Not Supported Filter, 172 Bank Identification Number Filter, 173 benefits, 171 Billing/Shipping Address Mismatch Filter, 173 Card Security Code Mismatch Filter, 173 Country Monitor Filter, 172 Email Address Domain Filter, 173 filter settings, 174 IP Address Range Filter, 173 IP Address Velocity Filter, 173 Large Order Number Filter, 173

Fraud Management Filters (continued) Maximum Transaction Amount Filter, 171–172 PayPal Fraud Model Filter, 173 process, 171-172 selecting, 172-173 Suspected Freight Forwarder Filter, 173 Total Purchase Price Minimum Filter, 173 Unconfirmed Address Filter, 172 Website Payments Standard or Website Payments Pro, 170 Zip Code Filter, 173 fraudulent transactions anti-fraud services, 11, 169-170 chargeback fraud, 180-183 criminal techniques for obtaining information, 166-167 effects of, 164 Fraud Management Filters activating, 174-175 benefits, 171 filter settings, 174 process, 171-172 selecting, 172-173 Website Payments Standard or Website Payments Pro, 170 reducing, 167-168 reporting, 176 Resolution Center, 169, 176 types of, 164-166

#### G-H

Getting Paid and Managing My Risk options, 78, 80, 174 Gift Certificates button, 52 handling and shipping options/process anti-fraud tactics, 167, 169 international, 132–133 item-by-item basis, 122 labels, printing, 133 locations, 117 methods, 118–119 handling and shipping options/process (continued) packages individual, 124-127 multiple, 127–131 tracking, 127, 131 packing orders, 124 printing labels, 124-127 packing slips, 123 rates, 120-122 help from PayPal Business tab, 15–16 Community Help forum, 16 Developer Network website, 51-52 Payflow Software Developers Kit (SDK), 29 **Resolution Center**, 183 History customer refunds, 151 Customize My Download History, 198–199 Download History, 196 Mass Money payments, 160 More Filters. 202 payment status types, 194–195 printing packing slips, 123 shipping labels, 124 shipping labels, international, 133 Reports, Inventory and Profit & Loss Report, 144 Request Money tab, Manage Invoices, 86–87 viewing all transactions, 191–193 HTML options, website PayPal integration Payflow Link, 43-44 Website Payments Standard, 42-43, 44 Website Payments Standard, payment buttons, 52-57

#### I–K

ID theft, 166–177 Installment Plan button, 52 Instant Payment Notification (IPN), 77–78, 105–106, 107 listener scripts, 105 Instant Payment Notification Preferences, 78 international transactions currency, 79-80 PayPal benefits, 12 shipping, 73, 132–133 Internet Relay Chat (IRC) channels, 167 Inventory and Profit & Loss Report, 144–146, 206 inventory management storefront/inventory systems configuring, 56 PayPal Shopping Cart, 66 Website Payments Pro, 146 Website Payments Standard building inventory, 138–140 configuring, 138-140 customers, effect on, 141 example, 137–138 Inventory and Profit & Loss Report, 144–146 inventory systems, 66 process, 136-137 replenishing inventory, 141-143 reports, 144-145 tracking orders, 141–143 invoices, 83. See also payments creating, 84-85 managing, 86 templates, 86 IP Address Range Filter, 173 IP Address Velocity Filter, 173 iPad/iPad touch platform mobile app market, 243 Mobile Express Checkout, 241 iPhone platform mobile app market, 243 Mobile Express Checkout, 241 PayPal apps, 233 IPN (Instant Payment Notification), 77-78, 105-106, 107 listener scripts, 105 IRC (Internet Relay Chat) channels, 167

#### L-M

Large Order Number Filter, 173 listener scripts for IPN messages, 105 Manage Currencies options, 79-80 mass marketing versus narrowcasting, 233 Mass Money payments, 160 MassPay API, 160 Mass Payment option, 155–160 Maximum Transaction Amount Filter, 171–172 Merchant Service Options, 224 Merchant Services tab Create Buttons, Subscribe, 81-83 Shipping and Tax, MultiOrder Shipping, 127 Microsoft Access, 198 Microsoft Excel, 198 Mobile Express Checkout, 238. See also Express Checkout checkout effectiveness produces growth, 240 implementing, 241 process, 238-241 mobile phones growth and usage, 232–233 mobile marketing, 241 advertising, 243 apps, 243-244 clickable image ads, 243 narrowcasting versus mass marketing, 233 PPC (pay-per-click) text ads, 243 SEO (search engine optimization), 242 website design considerations compatibility issues, 233 elements, reducing number, 234, 236 file sizes, 236 high-contrast design, 237 images, limiting use, 236 minimum text entry, 237 multiple mobile platforms, 237-238 portrait versus landscape orientation, 234-235 Search boxes, 234 tables. 236

Monthly Financial Summary, 206, 208 sections, 212-214 transaction details, 214-215 Monthly Sales Report, 206, 208-210, 218 specific day details, 210 transaction details, 211 MultiOrder Shipping, 124, 127–131 My Account tab. See also profile Business Overview, 190–191 payment status types, 194–195 Reports, 207 Reports, Financial Summary, 216 Reports, Monthly Financial Summary, 212 Reports, Monthly Sales Report, 208 Reports, Search Reports, Transaction Finder, 217 History customer refunds, 151 Customize My Download History, 198–199 Download History, 196 Mass Money payments, 160 More Filters, 202 payment status types, 194–195 Reports, Business Overview, 207 Reports, Inventory and Profit & Loss Report, 144 viewing all transactions, 191–193 Resolution Center, Chargeback Details, 181–182 My Business Info, 79 My Money, PayPal balance, 79-80 My Saved Buttons, 95, 142 My Selling Tools, 71 Getting Paid and Managing My Risk, 78, 80, 174 Selling Online Custom Payment Pages, 75–76, 223–224, 227-228 Instant Payment Notification Preferences, 78 My Saved Buttons, 95, 142 options, 78 Sales Tax, 72–73 Shipping My Items options, 78 Shipping Calculations, 73–75, 116, 132 My Settings, 79, 95

#### Ν

narrowcasting *versus* mass marketing, 233 notifications of customer transactions, 77–78 email, 77 fraudulent emails, 176 spam caution, 104 IPN (Instant Payment Notification), 77–78, 105–106, 107 PDT (Payment Data Transfer), 104–105

#### 0

Online Invoicing, product selection, 22, 31–32, 34 Order Details page Print Packing Slip, 123 Print Shipping Label, 125 order processing, 64-65, 100. See also data management example process, 107-108 notifying merchants via email, 77, 104 via IPN, 77-78, 105-106, 107 via PDT, 104-105 orders completing, 106 incomplete or out of stock, 141 placing, 100-102 reviewing, 102-103

#### Ρ

Partner Directory, 49–50 Solution Types, Shopping Cart, 69 Payflow Payment Gateway Payflow Link product selection, 22, 28–29, 33 website PayPal integration, 43–44 Payflow Pro product selection, 22, 28–29, 33–34 website PayPal integration, 46 product selection, 20, 22, 27 third-party shopping carts, 66, 68 Payflow Software Developers Kit (SDK), 29 Payment Card Industry (PCI) Data Security Standard, 11 Payment Data Transfer (PDT), 104–105 payments. See also invoices confirmation page, 75-76 (See also customer surveys; email promotions) to contractors. 154-155 credit card, benefits, 10 cross-currency payments, 80 Custom Payment Pages options, 75–77 **Direct Payments** order processing, 109-110 product selection, 25-26 to employees, 154-155 **Express Checkout** order processing, 110–111 recurring payments, 81, 83 history, Transaction Finder, 217–218 international currency transactions, 79-80 Mass Payment option, 155-160 notifications, 77-78 email, 77, 104, 176 IPN (Instant Payment Notification), 77-78, 105-106, 107 PDT (Payment Data Transfer), 104-105 not payment processing, 150 recurring payments **Recurring Payments APIs**, 83 Subscribe button, 81-83, 92-93 refunds, 151-152 status, Overview or History pages, 194–195 to vendors, 153-154 PayPal. See also Website Payments Pro; Website Payments Standard account setup, 34–38 benefits for businesses, 10-13, 228 for consumers, 9 business model. 8 example transaction, 4-7

PayPal (continued) fees, 8-9, 13-15, 22 calculating, 14 **Express Checkout**, 30 History page, 192 Online Invoicing, 32 Payflow Payment Gateway, 29 Virtual Terminal, 30-31 Website Payments Pro, 27 Website Payments Standard, 24 help Business tab, 15-16 Community Help forum, 16 Developer Network website, 51–52 Payflow Software Developers Kit (SDK), 29 **Resolution Center**, 183 product selection (See also specific products) based on type of merchant, 20-21 criteria for decisions. 32-34 PayPal Developer Network, 51–52, 104 PayPal Fraud Model Filter, 173 PayPal Partner Directory, 49–50 Solution Types, Shopping Cart, 69 PayPal Sandbox, 48 PayPal Shopping Cart configuring payments, activity notification, 77-78 payments, confirmation page, 75-76 sales taxes, 72-73 shipping and handling fees, 73-75 downloading transaction details, 200 product selection, 24, 70 payroll processing, 154-155 PCI (Payment Card Industry) Data Security Standard 11 PDF download format, 197–198, 200 PDT (Payment Data Transfer), 104–105 Personal accounts, 34 phishing scams, 176 Premier accounts, 35 Primary PayPal email address, 201, 203 Proceed to Checkout button, 100-101

processing purchases. See order processing product pricing, 90–91. See also subscriptions changing prices editing button code, 95–96 replacement buttons, 94–95 price setting, 91–92 qualitative and quantitative research, 96 profile. See also My Account tab My Business Info, 79 Email, 201 My Money, PayPal balance, Currencies, 79-80 My Selling Tools, 71 Getting Paid and Managing My Risk, 78, 80, 174 Selling Online, Custom Payment Pages, 75-76, 223-224, 227-228 Selling Online, Instant Payment Notification Preferences, 78 Selling Online, My Saved Buttons, 95, 142 Selling Online, options, 78 Selling Online, Sales Tax, 72–73 Shipping My Items, options, 78 Shipping My Items, Shipping Calculations, 73-75, 116, 132 My Settings, 79, 95 profit/loss calculations, 56 Inventory and Profit & Loss Report, 144-146 inventory management, 139 promotional emails, 227-228 Purchase Protection program, 9

#### Q-R

qualitative and quantitative product pricing research, 96
QuickBooks IIF format, 198
Quicken QIF format, 198
recurring payments, 81
Recurring Payments APIs, 83
Subscribe button, 81–83, 92–93
Recurring Payments—User Profiles, 206
refunds to customers, 151–152
Reporting Center, 206
Reports, Inventory and Profit & Loss Report, 144 reports/Reporting Tools business analysis, 218 Business Overview, 207–208 Sales Report, daily, 208 Weekly Sales section, 208 Case Report, 206 fraudulent transactions, 176 Inventory and Profit & Loss Report, 144–146, 206 Monthly Financial Summary, 206, 208 sections. 212-214 transaction details, 214-215 Monthly Sales Report, 206, 208-210, 218 specific day details, 210 transaction details, 211 Recurring Payments—User Profiles, 206 Reporting Center, 206 Search Reports, 208 Transaction Finder, 217 Settlement and Reconciliation System, 207 Transaction Details Financial Summary, 214–215 Monthly Sales Report, 211 Survey Details, 225 Transaction Finder, 217–218 Yearly Financial Summary, 206, 216 Request Money tab Create a New Invoice, 84 Invoice Templates, 86 Manage Invoices, History, 86–87 **Resolution Center** anti-fraud services, 169, 176 Chargeback Details, 181–182 help, 183 Royal Mail Group, 124

#### S

Sales Tax options, 72–73 Sandbox, 48 Search Reports, 208 Transaction Finder, 217 Secure Sockets Layer (SSL), 6 security. See anti-fraud services; Seller Protection Policy Seller Protection Policy, 25, 27, 183 benefits, 185 coverage, 184 international shipments, 132 Seller Reputation Number, 79 Selling Online, 78 Custom Payment Pages, 75-76, 223-224, 227-228 **Instant Payment Notification Preferences**, 78 My Saved Buttons, 95, 142 Sales Tax, 72-73 Send Money page to contractors/employees, 155 Mass Payments, 158 to vendors. 153–154 Settlement and Reconciliation System, 207 Shipping My Items, 78 Shipping Calculations, 73-75, 116, 132 shipping options/process anti-fraud tactics, 167, 169 international. 132-133 item-by-item basis, 122 labels, printing, 133 locations. 117 methods, 118–119 packages individual, 124-127 multiple, 127–131 tracking, 127, 131 packing orders, 124 printing labels, 124-127 packing slips, 123 rates, 120-122 Shopping Cart (PayPal) configuring payments, activity notification, 77-78 payments, confirmation page, 75-76 sales taxes, 72–73 shipping and handling fees, 73-75 product selection, 24, 70

Shopping Cart button, 52 shopping carts. See also third-party shopping carts checkout process, 64-65 components, 65-66 PayPal benefits, 10 third-party shopping carts, 66 typical transaction, 5–7 choices available building from scratch, 67-68 PayPal Shopping Cart, 66-67, 70-79 third-party shopping carts, 67, 69 selecting, 49-50 traditional versus CMSs (content management systems), 68 SKUs, 70 multiple prices for options, 96 sales tax settings, 73 shipping rate settings, 122 SSL (Secure Sockets Layer), 6 storefront/inventory systems configuring, 56 PayPal Shopping Cart, Website Payments Standard, 66 subscriptions. See also product pricing pricing, 92-94 recurring payments, 81-82 Subscribe button, 81-83, 92-93 Subscriptions button, 52 surveys, customer adding to checkout page, 223-225 assessing response rates, 226 questions, 222-223 viewing results, 225 Suspected Freight Forwarder Filter, 173

#### T

tab-delimited download format, 197–198 third-party shopping carts. *See also* shopping carts inventory management, 146 PayPal Partner Directory, 49–50, 69 PayPal Shopping Cart integration, 66 website integration with APIs, 47 Total Purchase Price Minimum Filter, 173 Transaction Details Financial Summary, 214–215 Monthly Sales Report, 211 Survey Details, 225 Transaction Finder, 217–218 transaction tracking. *See* data management

#### U–V

Unconfirmed Address Filter, 172 UPS, 120, 124 U.S. Postal Service MultiOrder Shipping, 127 prepaid shipping labels, 124 shipping service selection, 120 vendor payments, 153–154 View Cart button, 100 Virtual Terminal, product selection, 20, 22, 26, 29, 30–31, 34

#### W–Z

website design considerations, mobile devices compatibility issues, 233 elements, reducing number, 234, 236 file sizes, 236 high-contrast design, 237 images, limiting use, 236 minimum text entry, 237 multiple mobile platforms, 237-238 portrait versus landscape orientation, 234-235 Search boxes, 234 tables, 236 Website Payments Pro applying for, 11 Fraud Management Filters, 170 inventory management, 146 order processing, 109 Direct Payments, 109–110 Express Checkout payments, 110–111 product selection, 22, 25-27, 33 recurring payments, 81, 83 third-party shopping carts, 64–66, 68 website PayPal integration, 25, 42-46

Website Payments Standard Fraud Management Filters, 170 inventory management building inventory, 138-140 configuring, 138-140 customers, effect on, 141 example, 137-138 Inventory and Profit & Loss Report, 144-146 inventory systems, 66 process, 136-137 replenishing inventory, 141–143 reports, 144-145 tracking orders, 141–143 order processing, 64–66, 100 completing transactions, 106 example process, 107-108 notifying merchants, via email, 77, 104, 176 notifying merchants, via IPN, 77-78, 105-106, 107 notifying merchants, via PDT, 104–105 orders, incomplete or out of stock, 141 orders, placing, 100–102 orders, reviewing, 102–103

Website Payments Standard., order proc. (continued) processing payments, 103 recurring payments, 81-83 payment buttons, 52-57 PayPal Shopping Cart integration, 70 product pricing, 90 product selection, 20, 22-24, 32-33 recurring payments, 81-83 shipping options/process international, 132–133 item-by-item basis, 122 labels, printing, 124-127, 133 locations, 117 methods, 118-119 packages, individual, 124–127 packages, multiple, 127-131 packages, tracking, 127, 131 packing orders, 124 packing slips, printing, 123 rates, 120-122 Yearly Financial Summary, 206, 216 Zip Code Filter, 173